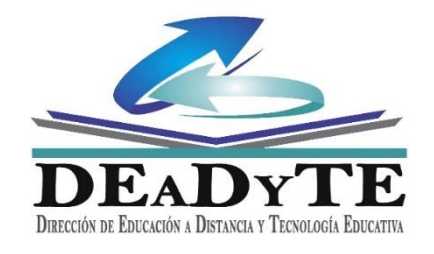

# **INSTRUCTIVO**

# PLATAFORMA EDUCATIVA EVA UNLAR

# REGISTARSE EN EL CAMPUS VIRTUAL

1) Ingresar a la plataforma Virtual de Aprendizaje Institucional colocando la siguiente dirección:

https://campusvirtual.unlar.edu.ar/

■ CAMPUS VIRTUAL UNLAR

SUSTED NO SE HA IDENTIFICADO. (ACCEDER)

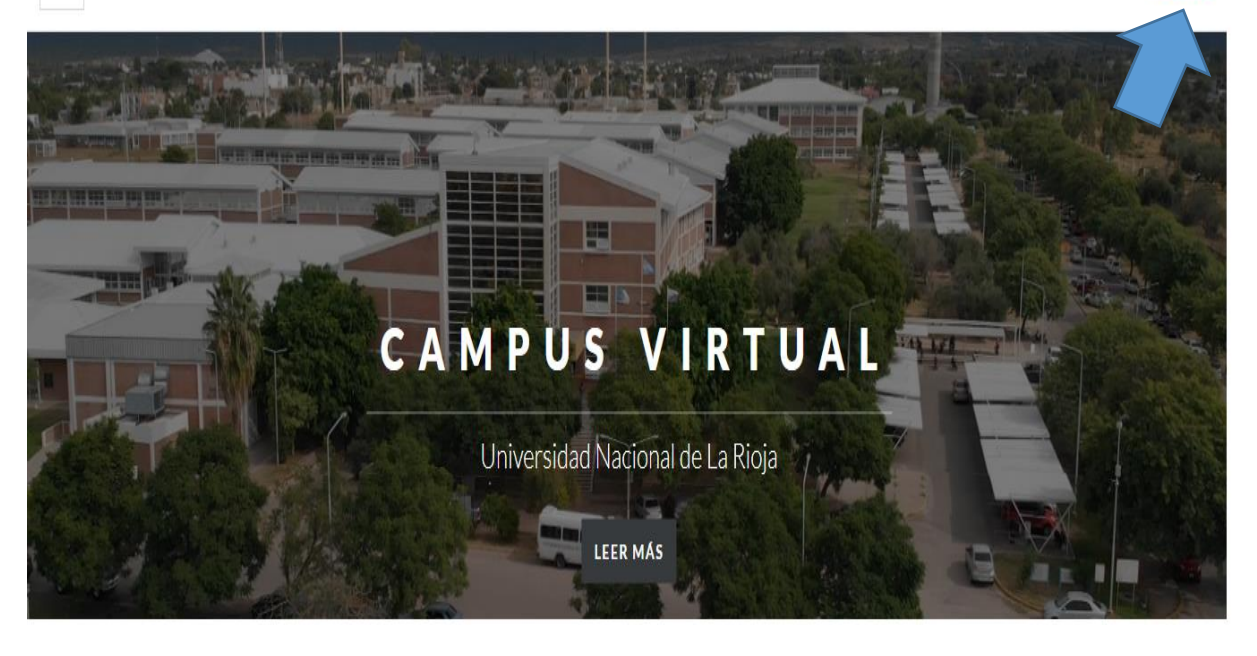

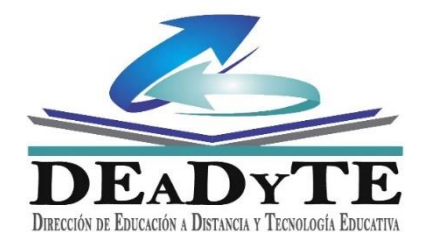

2) Hacer Clic en ACCEDER.

Si usted ha sido usuario de EVA UNLaR, podrá acceder con su usuario y contraseña, las que han sido migradas a la nueva plataforma. Por lo que en la siguiente ventana deberá colocar Usuario y Contraseña

| DE                             | aDyTE                                         |
|--------------------------------|-----------------------------------------------|
| Nombre de usuario / correo ele | ctrónico                                      |
| Contraseña                     |                                               |
| A                              | CCEDER                                        |
| Remember user                  | ;Olvidó su nombre de usuario o<br>contraseña? |
| Las 'Cookies' deben estar h    | abilitadas en su navegador 📀                  |

3) Si usted no está registrado, tendrá que CREAR una NUEVA CUENTA, es decir Registrarse como usuario de la Plataforma.

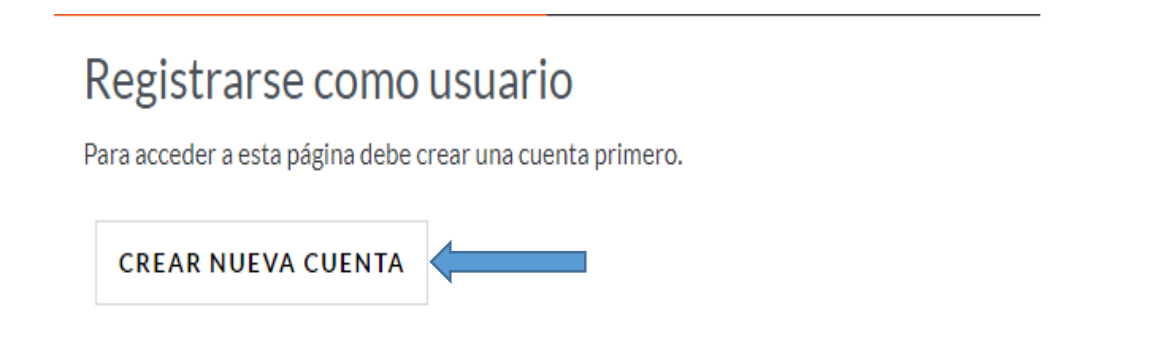

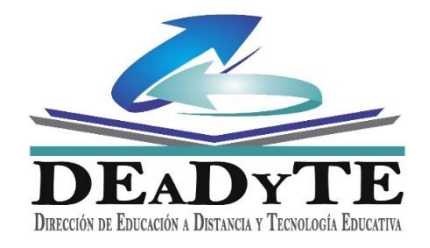

|                                                                                     | <ul> <li><u>Colapsar too</u></li> </ul>                                                                                                    |
|-------------------------------------------------------------------------------------|----------------------------------------------------------------------------------------------------|
| <ul> <li>Crear un nu</li> </ul>                                                     | uevo usuario y contraseña para acceder a                                                                                                    |
| sistema                                                                             |                                                                                                    |
| Nombre de 🏾 \rm ()<br>usuario                                                       |                                                                                                    |
|                                                                                     | La contraseña debería tener al menos 8 caracter(es), al meno<br>1 dígito(s), al menos 1 minúscula(s), al menos 1 mayúscula(s),<br>al menos 1 caracter(es) no alfanuméricos como *,-, o # |
| Contraseña 🏮                                                                        |                                                                                                    |
| Dirección de <b>()</b><br>correo                                                    |                                                                                                    |
| Dirección de ()<br>correo<br>Correo (de ()<br>nuevo)<br>Nombre ()<br>Apellido(s) () |                                                                                                    |
| Dirección de<br>correo<br>Correo (de<br>nuevo)<br>Nombre<br>Apellido(s)<br>Ciudad   |                                                                                                    |
| Dirección de  encorreo Correo (de  nuevo) Nombre  Apellido(s)  Ciudad País          | Seleccione su país                                                                                                    |

Estos Datos son privados y personales. Ingrese su Usuario, en minúscula y su Contraseña, respetando los lineamientos que observa en la flecha. Tenga en cuenta que estos requisitos son necesarios para que la contraseña sea segura. Por ejemplo la contraseña Unlar-2020 respeta todas las pautas solicitadas.

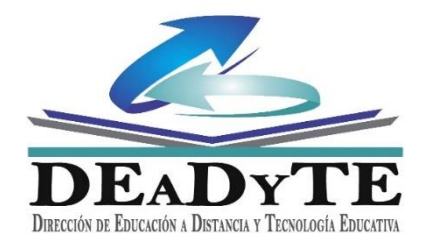

- 5) Seguidamente complete los datos solicitados. Tenga en cuenta que la Dirección de Correo Electrónico es la única forma en que la Plataforma se comunica en forma automática con el usuario. Por lo tanto debe ser un correo activo. Además este correo es la única forma de localizar al usuario en la base de datos del Campus.
- 6) Una vez que haya completadolos datos solicitados haga clic en CREAR CUENTA.
- 7) Verifique su correo electrónico (puede llegar en correo no deseado) y confirme su cuenta.
- 8) Felicitaciones!!! Usted qya es usuario de Campus Virtual.
- 9) De ahora en más deberá ingresar con su usuario y contraseña a través de la siguiente ventana

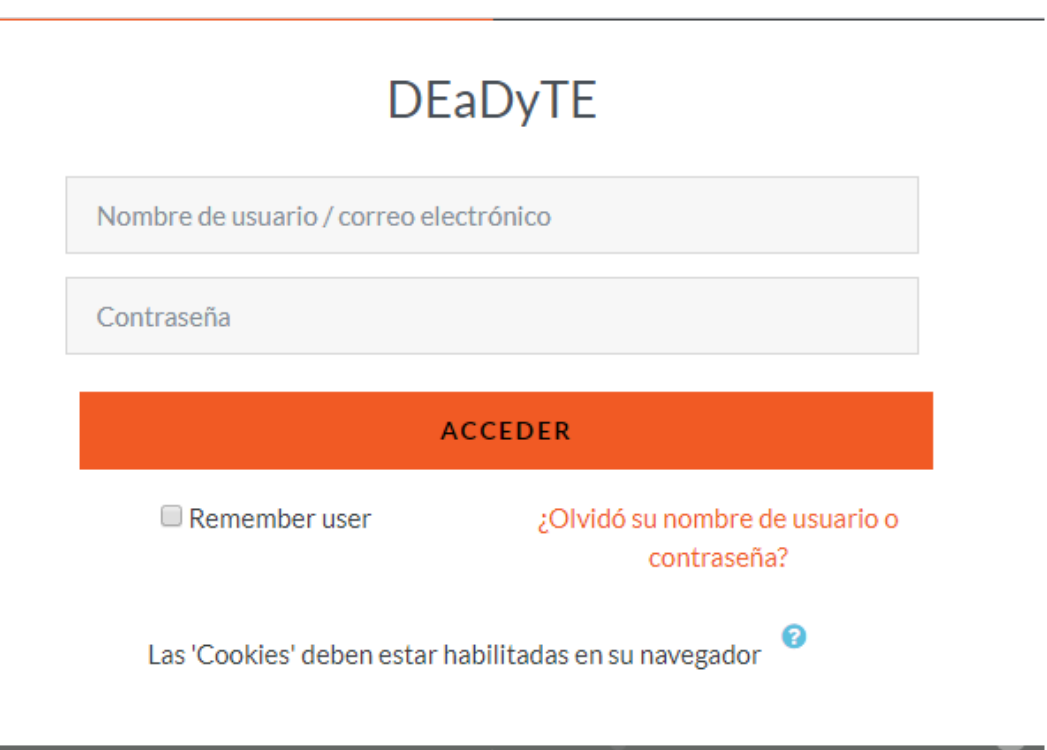

10) IMPORTANTE: Si ud. es Docente y no cuenta con su espacio virtual de su Asignatura, deberá Solicitar la creación del Aula Virtual (NUEVA) al Regente Departamental de Sede/Delegación correspondiente, para su Creación.

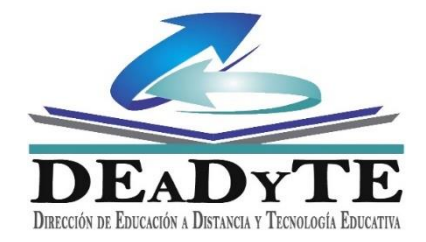

Por dudas/consultas considere las siguientes vías de comunicación correspondientes a cada Unidad Académica/Departamento del cual depende su carrera:

### SEDE CAPITAL - Regentes de Departamentos Académicos

- D.A.C.E.F. y N. | Lic. Andrea Leonor Agüero regente.dacefyn@gmail.com
- D.A.C.S.J. y E. | Lic. María Soledad Yañez Fábreguez
   regente.socialesjuryeconomicas@gmail.com
- D.A.C.S. | Lic. Mónica Giménez regente.salud@gmail.com
- D.C.H. y E. | Ing. Emmanuel Gómez regente.dptohumanidades@gmail.com
- D.A.C.y.T.A.P.A.U. | Lic. Jorge Agüero regente.aplicadas@gmail.com

### Sedes Académicas del Interior

- SEDE CHAMICAL Lic. Alejandro Quiroga <u>regente.sedechamical@gmail.com</u>
- SEDE CHEPES Tec. Víctor Loyola <u>regente.sedechepes@gmail.com</u>
- SEDE AIMOGASTA Lic. Salim Bittar licbittar@yahoo.com.ar
- SEDE CATUNA Lic. Cristian Britos regente.sedecatuna@gmail.com
- SEDE VILLA UNIÓN Lic. Valeria Páez regentessuvu@gmail.com

### **Delegaciones Académicas**

- Delegación VINCHINA Tec. Miguel Pérez miguel.delegacionvinchina@gmail.com
- Delegación OLTA Lic. Ramón Aniceto Romero <u>anicetotercero@hotmail.com</u>
- Delegación ULAPES Tec. Dania Aria Torres <u>Dania.arias835@gmail.com</u>

Dirección de Educación a Distancia y Tecnología Educativa – DeaDyTE deadyte@unlar.edu.ar

Asistencia Técnica - <u>deadyte.soporte@unlar.edu.ar</u>